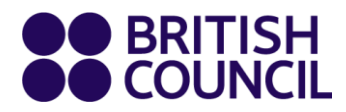

# IELTS

# Viewing your Test Results Online

www.britishcouncil.org

# Using a laptop / PC

- 1. For regular IELTS, go to <u>https://ieltsregistration.britishcouncil.org/</u>. For IELTS for UKVI and IELTS Life Skills, go to <u>https://ieltsukviregistration.britishcouncil.org/</u>.
- 2. Click Log in.
- 3. Enter your registered e-mail address and password.

|        |                      |                    |            | Register       | Log in | Agent login |  |
|--------|----------------------|--------------------|------------|----------------|--------|-------------|--|
|        | TS                   |                    |            |                |        |             |  |
| Log in |                      |                    |            |                |        |             |  |
|        | Email:               |                    | l don't ha | ve an email ad | dress  |             |  |
|        | Password:            |                    |            | Show password  | i      |             |  |
|        | I forgot my password |                    |            |                |        |             |  |
|        | (                    | Log in             |            |                |        |             |  |
|        |                      | I'm not registered |            |                |        |             |  |

4. Click the **Completed** tab to show your completed test/s.

|                      | ELTS          |            |
|----------------------|---------------|------------|
| Your tests & results | Book new test | My account |
| Tests                |               |            |

| ( | Upcoming | Completed |  |
|---|----------|-----------|--|
|   |          |           |  |

5. Click the test date.

| Thursday 2 July 2020                                                                                                    |                |  |  |  |
|----------------------------------------------------------------------------------------------------|----------------|--|--|--|
| Test taker                                                                                                    |                |  |  |  |
| Test type                                                                                                    | IELTS Academic |  |  |  |
| Test format                                                                                                    | Paper-based    |  |  |  |
| Status Booked and Confirmed                                                                                                  |                |  |  |  |
| If you'd like to duplicate your registration for another IELTS test date, please click below and book easily within minutes. |                |  |  |  |
| Recreate registration                                                                                                    |                |  |  |  |

#### 6. Click the **Results** tab to view your results.

| British Council Philippin | es                                                                                |                                                                                           | Reference: A3-PH001-S-41357 |                |  |  |
|---------------------------|-----------------------------------------------------------------------------------|-------------------------------------------------------------------------------------------|-----------------------------|----------------|--|--|
| Date & location           | Test taker                                                                        | Payments                                                                                  | Preparation                 | Help & Contact |  |  |
| R<br>te                   | esults for this test is c<br>st centre for further de                             | urrently not available. Pl<br>etails.                                                     | lease contact your          |                |  |  |
|                           | Please note                                                                       |                                                                                           |                             |                |  |  |
|                           | If you need another copy<br>recognising organisation<br>link: https://www.british | y of your Test Report Form t<br>1, please check this<br><b>hcouncil.ph/exam/ielts/res</b> | to be sent to your<br>sults |                |  |  |

#### Using a mobile phone

1. For regular IELTS, go to <u>https://ieltsregistration.britishcouncil.org/</u>. For IELTS for UKVI and IELTS Life Skills, go to <u>https://ieltsukviregistration.britishcouncil.org/</u>.

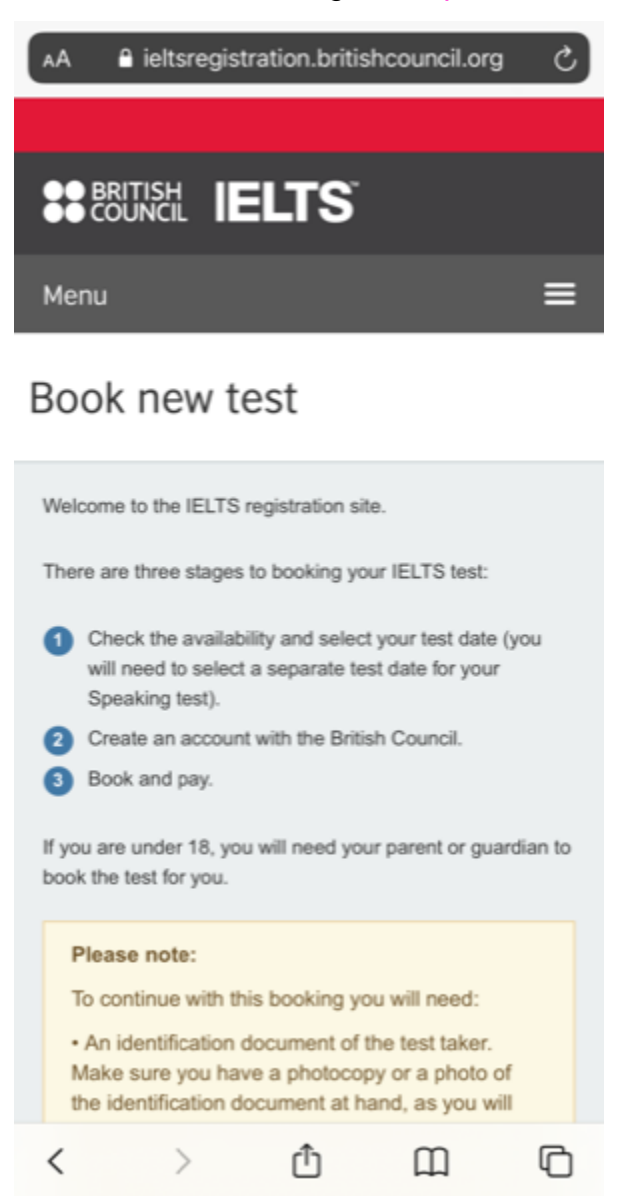

2. Click the menu icon at the upper right side of the screen.

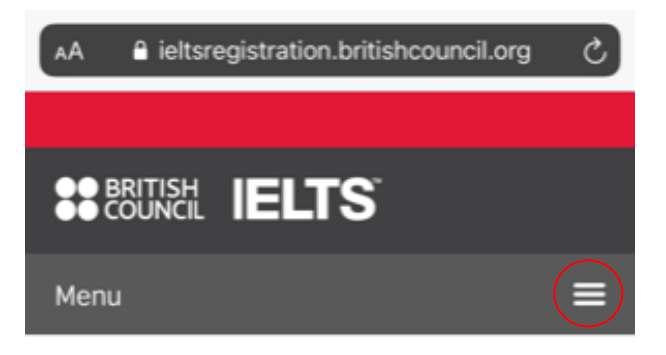

### Book new test

| We           | come to the IELTS re                                                                    | gistration site                          | в.                                                |      |
|--------------|-----------------------------------------------------------------------------------------|------------------------------------------|---------------------------------------------------|------|
| The          | re are three stages to                                                                  | booking you                              | ur IELTS test:                                    |      |
| 0            | Check the availabilit<br>will need to select a<br>Speaking test).                       | y and select<br>separate tes             | your test date<br>t date for your                 | (you |
| 2            | Create an account w                                                                     | vith the Britis                          | h Council.                                        |      |
| 6            | Book and pay.                                                                           |                                          |                                                   |      |
| lf yo<br>boo | If you are under 18, you will need your parent or guardian to<br>book the test for you. |                                          |                                                   |      |
|              | Please note:                                                                            |                                          |                                                   |      |
|              | To continue with this                                                                   | booking yo                               | u will need:                                      |      |
|              | An identification do<br>Make sure you have<br>the identification doc                    | cument of t<br>a photocop<br>ument at ha | he test taker.<br>y or a photo o<br>ind, as you w | of   |
| <            | >                                                                                       | Û                                        | Ш                                                 | G    |

3. Click Log in.

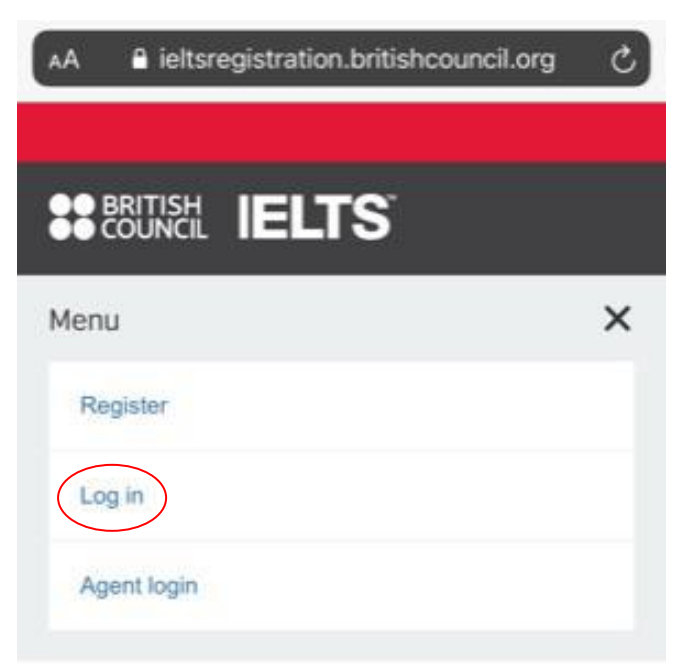

#### Book new test

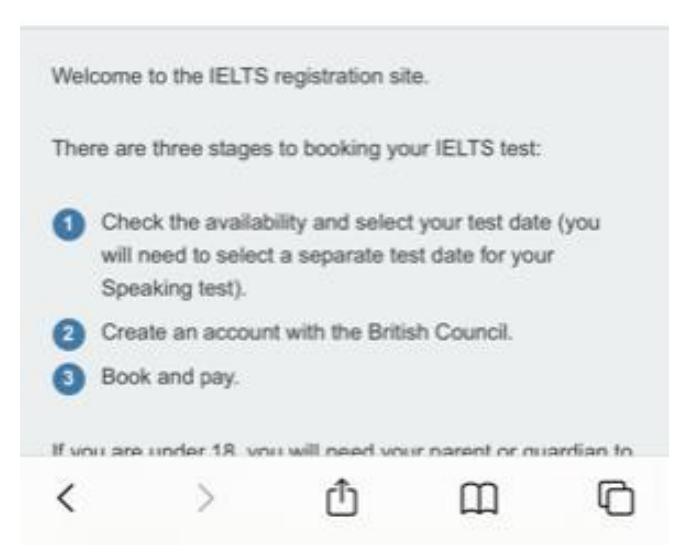

4. Enter your registered e-mail address and password.

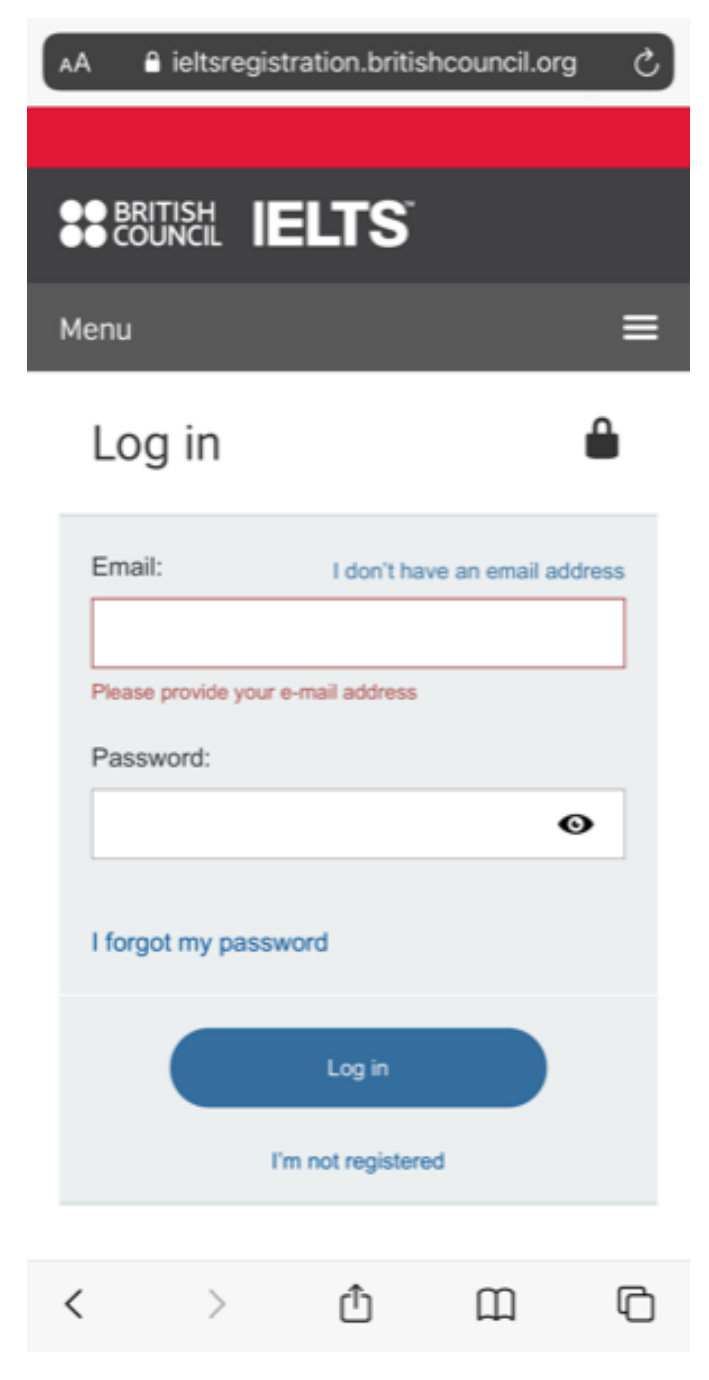

5. Click the **Completed** tab to show your completed test/s.

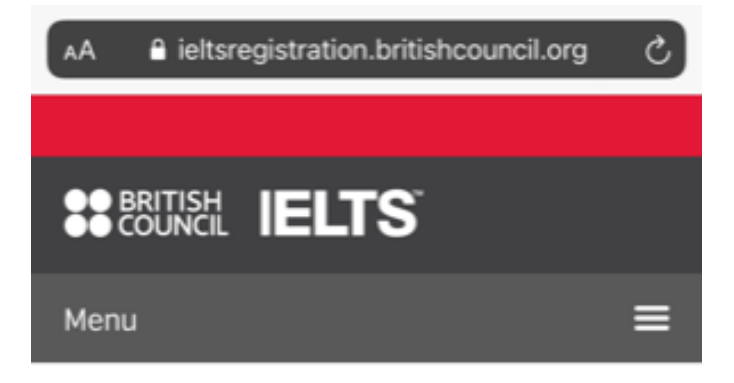

## Tests

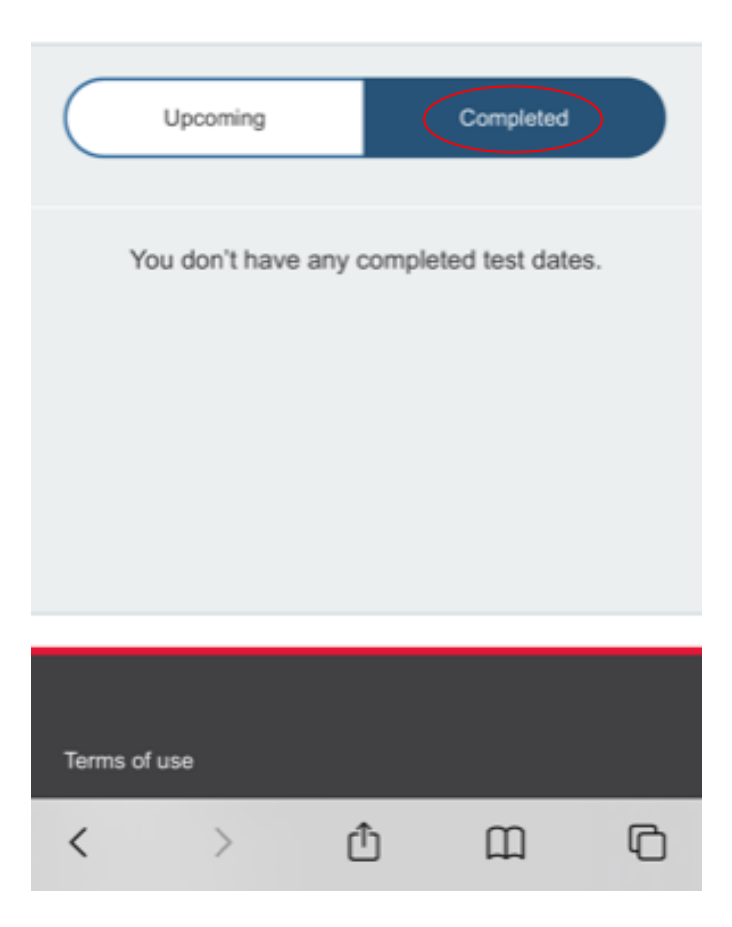

6. Click the drop-down menu and choose **Results** to view your test scores.

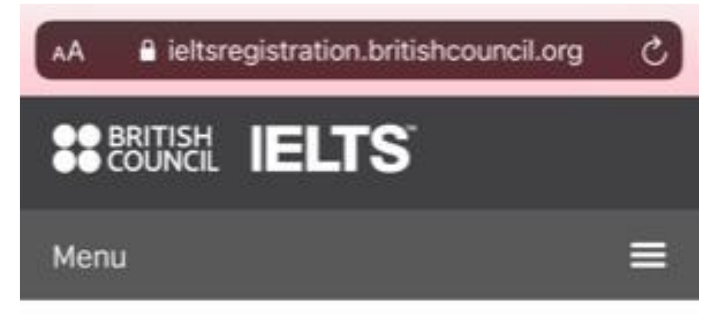

# **IELTS** Academic

| ritish Council | Philippines         |      |
|----------------|---------------------|------|
| eference: A3   | -PH001-S-           |      |
| Date & locati  | on                  | \$   |
| IELTS AG       | ademic              |      |
| Listening, I   | Reading and Writing |      |
| Thur           | sdav. Julv 2nd 2020 |      |
| $\wedge \sim$  |                     | Done |
|                | Date & location     |      |
|                | Test taker          |      |
|                | Results             |      |
|                | Payments            |      |
|                | Preparation         |      |